## 1 Halaman Login

| hib.undiksha.ac.id/ebook/login.php |                |   |      |
|------------------------------------|----------------|---|------|
| 1                                  |                |   |      |
|                                    |                |   |      |
|                                    | •              |   |      |
|                                    | Login Pengguna |   |      |
|                                    | Username       | 2 |      |
|                                    | Password       | 3 |      |
|                                    | LOGIN          |   | ➡> 4 |
|                                    | @KSM           |   |      |
|                                    |                |   |      |

- 1 Alamat web ebook perpustakaan undiksha http://lib.undiksha.ac.id/ebook
- 2 Masukkan username! gunakan username SSO lengakap dengan @undiksha.ac.id
- 3 Masukkan password! Gunakan password SSO
- 4 Tombol untuk login ke ebook Perpustakaan Undiksha

# 2. Halaman Home

| <b>↑</b> Home | L surya.mahedy@undiksha.ac.id   pegawai            |                                                                          |            |                                                  |             |          |  |  |  |
|---------------|----------------------------------------------------|--------------------------------------------------------------------------|------------|--------------------------------------------------|-------------|----------|--|--|--|
|               | E-BOOK PERPUSTAKAAN UNIVERSITAS PENDIDIKAN GANESHA |                                                                          |            |                                                  |             |          |  |  |  |
|               | 10 • records per page                              |                                                                          |            |                                                  | 1           | Search:  |  |  |  |
|               | NO                                                 | JUDUL                                                                    | ANAK JUDUL | PENULIS                                          | KLASIFIKASI | DETAIL   |  |  |  |
|               | 1                                                  | 180                                                                      |            | Mohammed Cevy Abdullah &<br>Noorca M. Massardi   | novel       | 2        |  |  |  |
|               | 2                                                  | 4 Pilar Jurnalistik                                                      |            | Azwar, M.Si.                                     | komunikasi  | <b>~</b> |  |  |  |
|               | 3                                                  | Abdul Manan Ilmuwan Dan Praktisi<br>Hukum: Kenangan Sebuah<br>Perjuangan |            | Prof. Dr. H. Abdul Manan,<br>S.H., S.Ip., M.Hum. | hukum       | =        |  |  |  |
|               | 4                                                  | Action Research                                                          |            | Dr. Muhammad Yaumi,<br>M.Hum., M.A.              | penelitian  | =        |  |  |  |
|               | 5                                                  | Agama - Agama Minor                                                      |            | Siti Nadroh & Syaiful Azmi                       | agama       | 2        |  |  |  |
|               |                                                    |                                                                          |            |                                                  |             |          |  |  |  |

- 1. Adalah textbox untuk memasukkan kata kunci untuk melakukan pencarian buku berdasarkan judul, anak judul, dan peulis
- 2. Adalah tombol untuk membuka ebook secara detail dan akan menampilkan cover buku dan informasi buku secara detail

### 3 Halaman Detail Buku

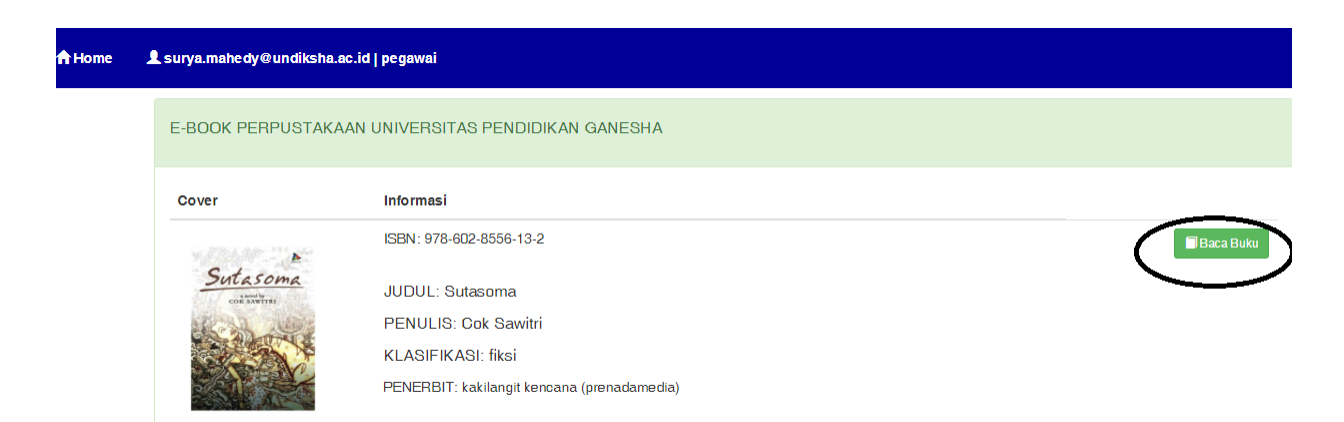

Terdapat tombol Baca buku, tombol ini digunakan untuk membuka isi buku

# 4 Halaman Konfirmasi

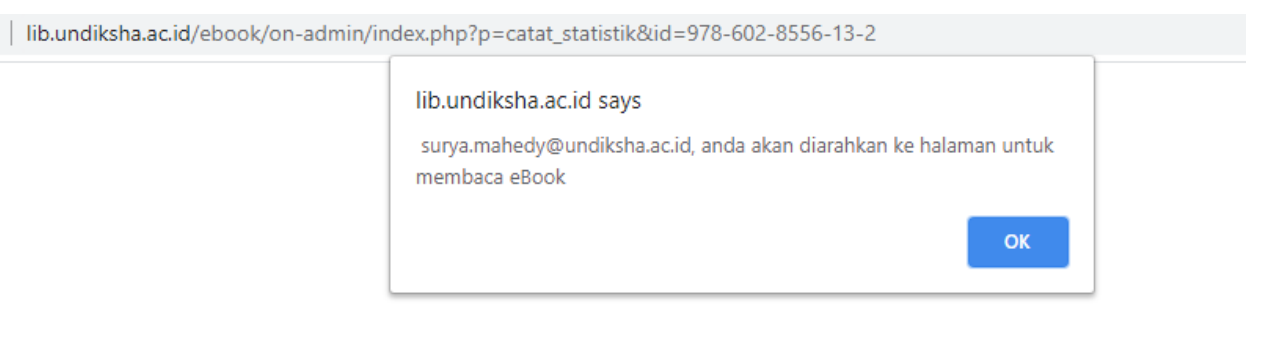

Halaman konfirmasi adalah halaman pesan konfirmasi bahwa kita akan diarahkan ke halaman baca buku. silahkan klick tombol OK untuk menuju halaman baca buku

#### 5 Halaman Baca Buku

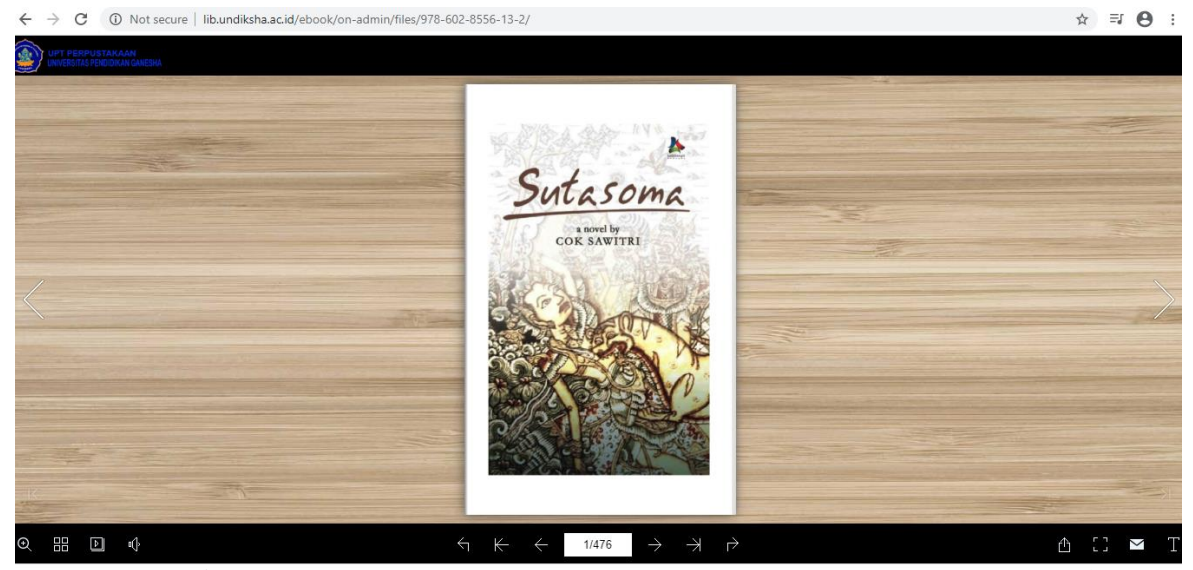

Halaman ini adalah halaman untuk membaca buku secara digital, dan buku yang dipilih hanya dapat dibaca pada media komputer ataupun smartphone